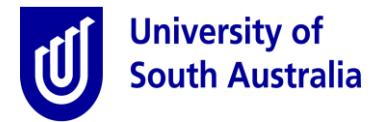

## Supervisor Quick Guide- Approving Casual Timesheets

**Purpose:** This guide provides an overview for supervisors required to approval casual timesheets.

- If you supervise casual staff, you are required to validate the hours or academic sessions undertaken by the casual staff during each fortnight.
- If a casual staff member's timesheet is not approved by **Wednesday**, **1:00pm** they **will not receive their pay in that pay cycle** and they will have to wait for a further fortnight before they receive their pay.
- If payment does not occur due to missed approval deadlines, you will be responsible for discussing this with your casual staff.
- Supervisors will receive an email on **Friday 8:00pm** for each timesheet submitted by casual staff prior to the fortnightly submission cut-off time.
- Reminder emails will be generated at **1:00pm on Tuesday** for each outstanding timesheet that has not been actioned.
- A final reminder email will be sent for each unattended timesheet **3 hours** with a similar email sent to the affected casual staff member prior to the final cut-off.
- Supervisors cannot amend a timesheet that has been submitted to them for approval. If the casual staff member has entered incorrect details, the supervisor must mark the timesheet claim for return to the casual staff member to make the necessary alterations and resubmit.

The following provides an overview of the validation process:

| Step | Action                                                                                                 |                                                                                                    |                                                                                                    |                                                                                                    |                                                  |                                                                             |                                           |  |  |  |  |  |
|------|----------------------------------------------------------------------------------------------------|----------------------------------------------------------------------------------------------------|----------------------------------------------------------------------------------------------------|----------------------------------------------------------------------------------------------------|--------------------------------------------------|-----------------------------------------------------------------------------|-------------------------------------------|--|--|--|--|--|
| 1.   | Open the email advising you of timesheet approval required and select the link to process the request. |                                                                                                    |                                                                                                    |                                                                                                    |                                                  |                                                                             |                                           |  |  |  |  |  |
| 1.   | Open the email advising y<br>My workbox section of the<br>of outstanding tasks. This                   | Dr Sue Nguy<br>Ryan Tyler H<br>Please revie<br>Review and<br>This approve<br>Submitted t<br>Date<br>Worked<br>26 May<br>2020<br>Help resour<br>instructiona<br>staff.<br>Online Adm<br>the staff p<br>is usefu | mesheet approval required an<br>ren,<br>las submitted a casual timesheet which requires y<br>w and approve this using the following link:<br>approve timesheet claims for Ryan Tyler.<br>al will be escalated if not actioned by 18 May 202<br>imesheet claims:<br>Line of work<br>LAWS 3080 Student Assessment (Exam) Standard<br>Assessment<br>ces for approving casual timesheets include the ti<br>I video. For further assistance with this request, p<br>ministration with Appian<br>boortal (https://my.unisa.edu.a<br>al to check to ensure all casual<br>y workbox<br>wy forms<br>are viewable by using the link below. | id select<br>your approval<br>1 1:00 pm<br><u>Time</u><br>claimed<br>1 (20 mins)<br>imesheet app<br>please contac | the lin<br>Comment<br>roval quick<br>tyour local | Status Pending Approval guide and an casual support (home.aspx ) yment have | ) provides a summary<br>been attended to. |  |  |  |  |  |
|      | ,                                                                                                    | Approve casu                                                                                                    | al timesheet for Ryan Tyler                                                                                                    |                                                                                                    |                                                  |                                                                             |                                           |  |  |  |  |  |
|      | <ul> <li>Select the "Appr</li> </ul>                                                                   | ove cası                                                                                                    | al timesheet" link provided                                                                                                    | to proc                                                                                                    | ess the                                          | request.                                                                    |                                           |  |  |  |  |  |

| ер | Action                                                                                                    |                                                                                        |                            |                                                                           |                       |          |          |         |          |  |  |  |  |
|----|----------------------------------------------------------------------------------------------------|----------------------------------------------------------------------------------------|----------------------------|---------------------------------------------------------------------------|-----------------------|----------|----------|---------|----------|--|--|--|--|
|    | The Approve casi                                                                                                    | Approve casual timesheet screen will be displayed.                                     |                            |                                                                           |                       |          |          |         |          |  |  |  |  |
|    | Note:                                                                                                    |                                                                                        |                            |                                                                           |                       |          |          |         |          |  |  |  |  |
|    |                                                                                                    |                                                                                        |                            |                                                                           |                       |          |          |         |          |  |  |  |  |
|    | icon denotes pre-jilled timesneet entries that have been ealted by the casual employe                                                                        |                                                                                        |                            |                                                                           |                       |          |          |         |          |  |  |  |  |
|    | Icon denotes regular timesheet entries                                                                                                    |                                                                                        |                            |                                                                           |                       |          |          |         |          |  |  |  |  |
|    | + Ic                                                                                                    | lcon denotes casual staff comment has been included. Select the icon to read the note. |                            |                                                                           |                       |          |          |         |          |  |  |  |  |
|    | Loon denotes an entry that has been marked for return by the approver.                                                                                       |                                                                                        |                            |                                                                           |                       |          |          |         |          |  |  |  |  |
|    | 🥦 Icon denotes pre-filled timesheet entries                                                                                                    |                                                                                        |                            |                                                                           |                       |          |          |         |          |  |  |  |  |
|    |                                                                                                    |                                                                                        |                            |                                                                           |                       |          |          |         |          |  |  |  |  |
|    | News Tasks (10)                                                                                                    | Records                                                                                | Renor                      | ts Actions                                                                | Prisca Test - Annia   |          |          |         |          |  |  |  |  |
|    |                                                                                                    | necorab                                                                                | Thepot                     |                                                                           |                       |          |          |         |          |  |  |  |  |
|    | University of<br>South Australia                                                                                                    | Ap                                                                                     |                            | e casual timesheet                                                        |                       |          |          |         |          |  |  |  |  |
|    | Save Changes                                                                                                    | Payr                                                                                   | nent cla                   | ims                                                                       |                       |          |          |         |          |  |  |  |  |
|    | Reassign Task                                                                                                    | To retu                                                                                | rn a <mark>claim,</mark> : | select the checkbox for the associated line and click the Mark for Return | button prior to Appro | iving    |          |         |          |  |  |  |  |
|    |                                                                                                    |                                                                                        | Date                       | Line of work                                                              | Claim                 | Rate     | Total    | Note    | State    |  |  |  |  |
|    |                                                                                                    |                                                                                        | 16 Mar                     | EDUC 3061 Workshop (Timetabled) Class 20743                               | 3 hrs                 | \$125.73 | \$377.19 |         | <u>۵</u> |  |  |  |  |
|    |                                                                                                    |                                                                                        | 05 Mar                     | EDUC 5156 Tutoring (Timetabled) + RDQ Class 20946                         | 3 hrs                 | \$150.34 | \$451.03 |         | 4        |  |  |  |  |
|    |                                                                                                    |                                                                                        | 18 Mar                     | EDUC 2051 Student Assessment (Assignment 1) Standard                      | 5<br>(50<br>mins)     | \$50.18  | \$41.81  | +       | Ø        |  |  |  |  |
|    |                                                                                                    |                                                                                        | 18 Mar                     | EDUC 2051 Student Assessment (Assignment 1) Standard                      | 2<br>(20              | \$50.18  | \$16.73  |         | Ø        |  |  |  |  |
|    |                                                                                                    |                                                                                        |                            | Duplicate pay claim entry exists in this grid.                            | mins)                 |          |          |         |          |  |  |  |  |
|    |                                                                                                    | Mark                                                                                   |                            |                                                                           |                       |          |          |         |          |  |  |  |  |
|    |                                                                                                    |                                                                                        |                            |                                                                           |                       |          |          |         |          |  |  |  |  |
|    |                                                                                                    |                                                                                        |                            |                                                                           |                       |          |          |         | Approve  |  |  |  |  |
|    | Beview t                                                                                                    | he claims                                                                              | subm                       | itted Validation messages are highligh                                    | ted in red (          | on the a | rid      |         |          |  |  |  |  |
|    | <ul> <li>Review the claims submitted, validation messages are nignighted in red on the grid.</li> <li>If no changes are required, select Approve.</li> </ul> |                                                                                        |                            |                                                                           |                       |          |          |         |          |  |  |  |  |
|    | • If changes are required, select the checkbox for the associated line(s), enter the reason for return,                                                      |                                                                                        |                            |                                                                           |                       |          |          |         |          |  |  |  |  |
|    | select Mark for Return and then Approve.                                                                                                    |                                                                                        |                            |                                                                           |                       |          |          |         |          |  |  |  |  |
|    | • Validate                                                                                                    | the confi                                                                              | rmatio                     | on message displayed.                                                     |                       |          |          |         |          |  |  |  |  |
|    | All pay claim items will be approved except                                                                                                    |                                                                                        |                            |                                                                           |                       |          |          |         |          |  |  |  |  |
|    | those marked for return. Are you sure you want to proceed?                                                                                                   |                                                                                        |                            |                                                                           |                       |          |          |         |          |  |  |  |  |
|    | Yes No                                                                                                    |                                                                                        |                            |                                                                           |                       |          |          |         |          |  |  |  |  |
|    |                                                                                                    |                                                                                        |                            |                                                                           |                       |          |          |         |          |  |  |  |  |
|    | All timesheet reco                                                                                                    | ords with                                                                              | Retur                      | ned status will be returned to casual st                                  | aff membe             | r for an | nendme   | ent. Ar | nended   |  |  |  |  |
|    | timesheets can be                                                                                                    | e re-subn                                                                              | nitted                     | prior to the final cut-off date for approv                                | /al.                  |          |          |         |          |  |  |  |  |